### Дополнительные функции цифрового спутникового ресивера DSR-7500

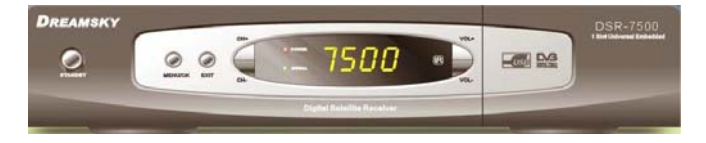

Для того что бы открылись дополнительные функции цифрового спутникового ресивера DSR-7500 ему нужно сменить программное обеспечение (в дальнейшем ПО) на альтернотивное.

Его можно взять отсюда http://dreamsky-tm.by/files.php?f=ZmlsZXMvRFNSLTcwMDAv

2

Как узнать какое ПО у вас стоит.

## Глава1. Определение установленного ПО на DSR-7500

- 1. Нажимаем MENU на пульте дистанционного управления (ПДУ)
- 2. Выбираем пункт "Информация о приёмнике" нажимаем "ОК"
  - в появившемся окне смотрим пункт Версия ПО

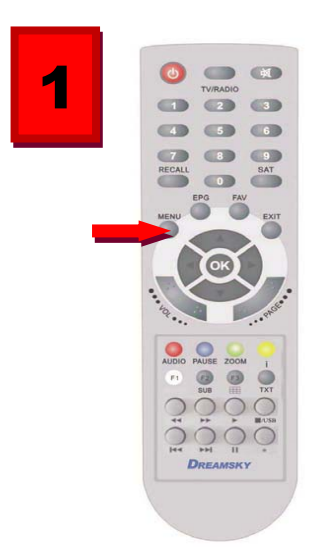

|          | 1000       |                         |
|----------|------------|-------------------------|
|          | Date       | 200-03/1                |
| 1 Toport | SW NH      | 1/0                     |
|          | Loader Ver | 1.0                     |
| ndu      | Model      | SKYON                   |
|          | Unternet   | http://www.gt.by/forum/ |
| Щ        |            |                         |
|          |            |                         |

Смену ПО на ресивере DSR-7500 можно произвести двумя способами, но в обоих случаях ресивер нужно сбросить в заводские настройки, как это сделать.

## Глава 2. Сброс ресивера DSR-7500 к заводским

## настройкам

Для этого на ПДУ нажимаем MENU выбираем пункт "Установки" вводим 0000 жмём ОК на ПДУ

Далее выбираем 4п. "Заводские установки" жмём ОК→1п. "Сбросить все настройки" жмём ОК и в следующем окне подтверждаем.

После того как вы узнали ваше ПО и нашли более свежее и сохранили его на ПК можно приступить к его смене на ресивере

## Глава 3. Прошивка ресивера DSR-7500

# 3.1 Смена ПО через USB-флешь накопитель или жесткий диск

1. Разархивируйте полученный файл и скопируйте на Вашу флэшку или жесткий диск только файл rom.bin

2. Подсоедините к ресиверу флэшку или жесткий диск к Вашему

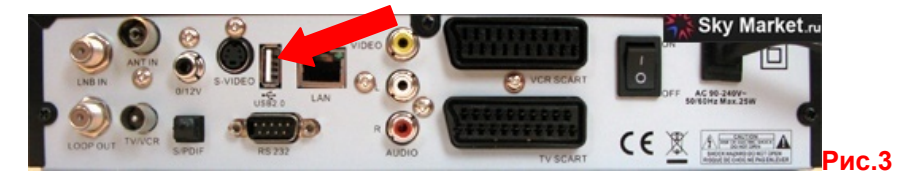

3. Нажмите на ПДУ кнопку Меню, выберите Управление USB →USB меню →ПО →выберите файл ROM.BIN и нажмите OK для подтверждения

4. Дождитесь окончания обновления данных программного обеспечения и подтвердите Перезагрузку ресивера

5. После смены ПО сбросить ресивер в заводские настройки. Глава 2.

## 3.2 Смена ПО через СОМ-порт

Второй способ чуть сложней. Для него нужен:

1. ПК с СОМ-портом (RS-232)

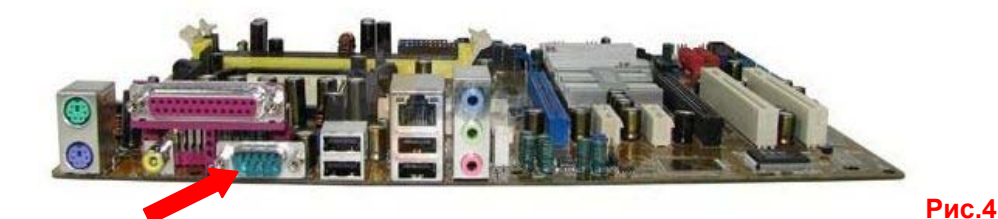

Если такова разъема нет на ПК это не беда можно использовать переходник USB→RS-

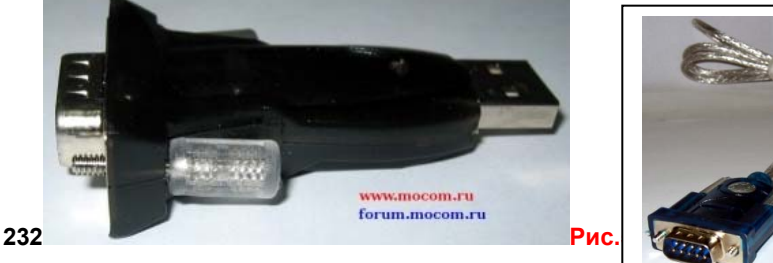

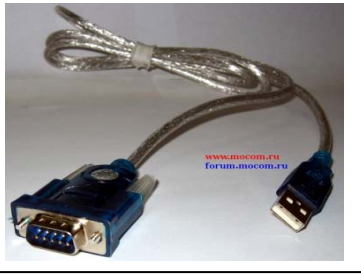

Рис.6

Или любой другой, при этом, не забыв установить драйвера для данного устройства перед подключением переходника к ПК, которые идут в комплекте с устройством.

P.S. Если вы используете переходник USB→RS-232 то вам нужно проверить на какой COM-порт система ПК настроила ваш переходник для дальнейшей работы, для этого НА ПК заходим:

Пуск→Панель управления →Система →Оборудование →Диспетчер устройств →Порты(СОМ и LPT) нажимаем на "+ "находим своё устройство на нём нажимаем правой кнопкой мыши и выбираем вкладку Свойства →Параметры порта →Дополнительно → во в кладке номер СОМ-порта вы можете увидеть на каком СОМ-порте стоит ваше устройство, а так же вы его можете поменять, если вас это не устаревает на тот который вам нужен: для этого нажмите на стрелку и укажите нужный порт. Далее подтвердите выбор, нажав ОК. (Перезагрузите ПК если СОМ-порт был изменён).

| Дополнительные                      | параметрь                                         | COM1                                     |                                                  |                                   |           |             |      | ? 🗵          |
|-------------------------------------|---------------------------------------------------|------------------------------------------|--------------------------------------------------|-----------------------------------|-----------|-------------|------|--------------|
| Использов<br>Чтобы уст<br>Чтобы уск | зать буферы F<br>ранить ошибки<br>орить работу, і | IFO (требує<br>1, попробуй<br>попробуйті | ется совмести<br>іте уменьшить<br>е увеличить зн | мость UAR<br>значения.<br>ачения. | T c 16550 | )           |      | ОК<br>Отмена |
| Буфер приема:                       | Меньше (1)                                        |                                          |                                                  |                                   | <b>-</b>  | Больше (14) | (14) | Умолчания    |
| Буфер передачи:                     | Меньше (1)                                        |                                          |                                                  |                                   | Ģ         | Больше (16) | (16) |              |
| Номер СОМ-порта:                    | COM1                                              | <b>~</b>                                 |                                                  |                                   |           |             |      | J            |

Запоминаем номер СОМ-порта ( например СОМ1 )

2. Нуль-модемный кабель

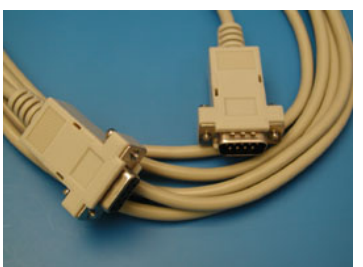

Рис.8

С распиновкой 2-3,3-2,5-5, и масса

Если длинны стандартного кабеля не хватает от ПК до ресивера, то его можно изготовить самому использовав разъёмы

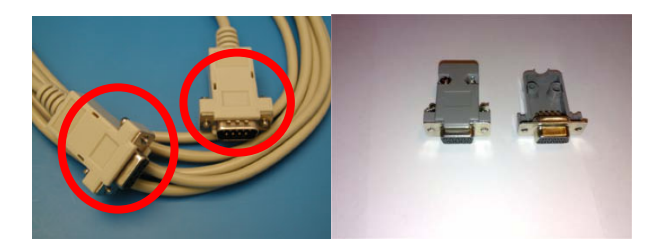

Паяльник

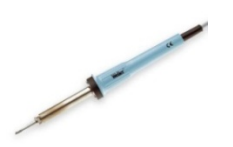

И обычный телеффоный кабель или кабель для разводки систем сигнал

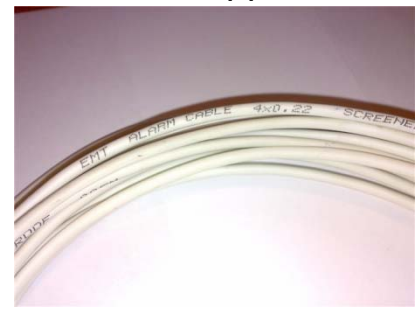

Далее: зачищаем кабель и припаиваем концы кабеля к соответствующим контактам коннекторов.

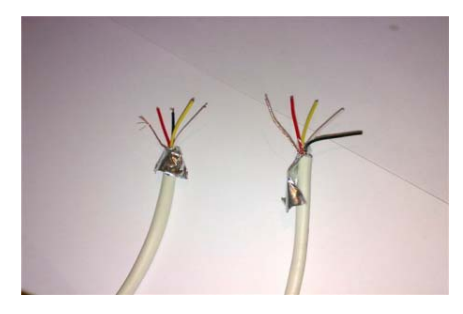

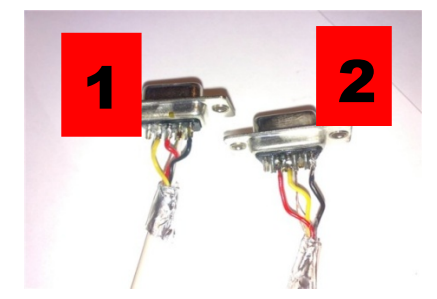

1-ый конектор: жёлтый-2, красный-3, чёрный-5

2-ой конектор: жёлтый-3, красный-2, чёрный-5

Белый провод и экран мы припаиваем к корпусу обоих коннекторов. В итоге получаем:

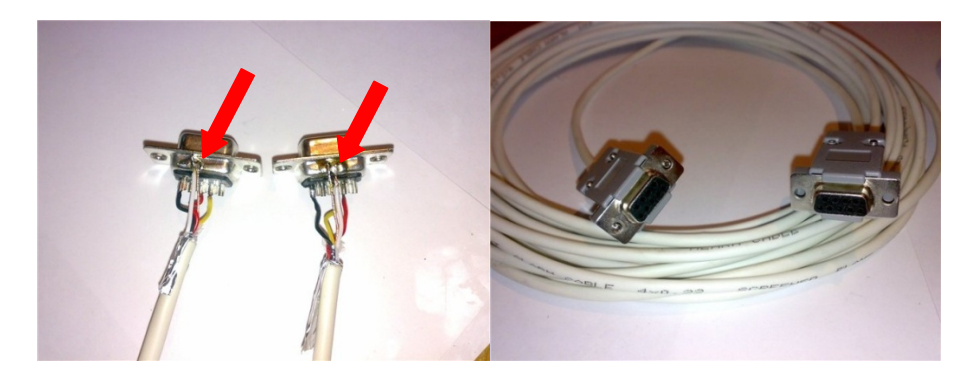

3. Утилита обновления Upgrade, которая находится в архиве сохраненная на вашем ПК

3.1 Утилита обновления Upgrade внешний вид и её функции.

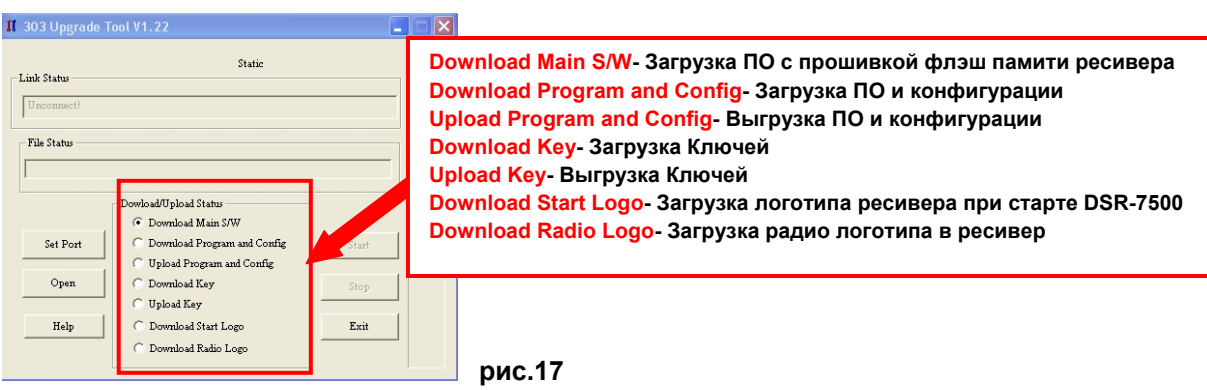

## Внешний Вид

Ну что же когда это всё у нас подготовлено, следуем следующей инструкции:

3.2.1. Подключите компьютер к ресиверу при помощи RS- 232С кабеля. Для безопасности, выключите компьютер и ресивер перед подключением.

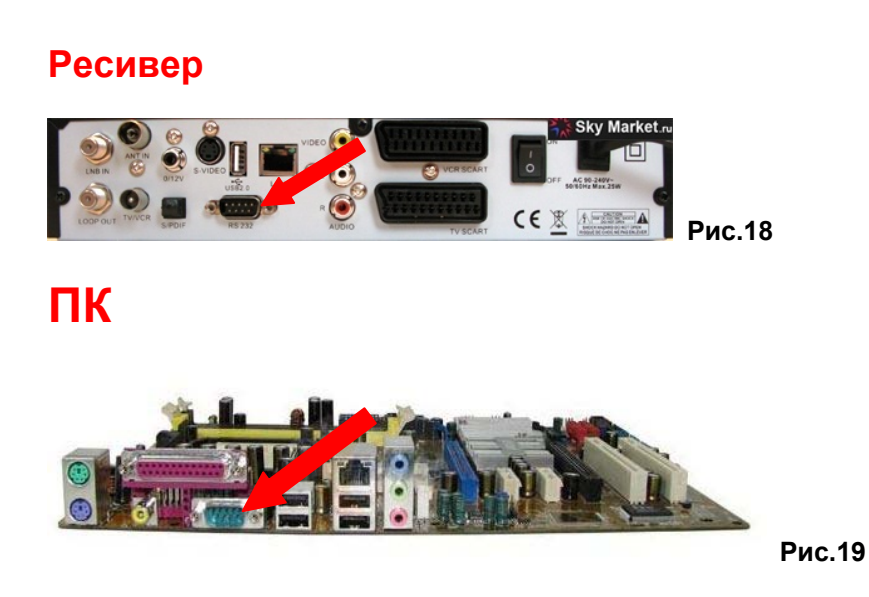

3.2.2. Включите ресивер и при помощи кнопки "POWER" переведите его в Дежурный режим.

3.2.3. Запустите утилиту Upgrade, в открывшемся окне нажмите Set Port

|                          | Static                                                                                                    |                       |
|--------------------------|----------------------------------------------------------------------------------------------------|-----------------------|
| Link Status              |                                                                                                    |                       |
| Unconnect!               |                                                                                                    |                       |
| 1                        |                                                                                                    |                       |
| File Status              |                                                                                                    |                       |
|                          |                                                                                                    |                       |
| 1                        |                                                                                                    |                       |
|                          |                                                                                                    |                       |
|                          | - Dowload/Upload Status                                                                                                    |                       |
|                          | Dowload/Upload Status                                                                                                    |                       |
| C.D.J.                   | Dowload/Upload Status                                                                                                    |                       |
| Set Port                 | Dowhoad/Upload Statu<br>© Download Main S/W<br>© Download Program and Config<br>C When here a statements of the statements of the statements of | Start                 |
| Set Port                 | Download/Upload Status<br>© Download Main S/W<br>© Download Program and Config<br>© Upload Program and Config                                                                                                    | Start                 |
| Set Port<br>Open         | Dowload/Upload Status<br>Download Main S/W<br>Download Program and Config<br>Upload Program and Config<br>Download Key                                                                                                    | Start                 |
| Set Port<br>Open         | Dowload/Upload Status<br>Download Main S/W<br>Download Main S/W<br>Download Program and Config<br>Upload Program and Config<br>Download Key<br>Upload Key                                                                                                    | Start                 |
| Set Port<br>Open<br>Help | Dowload/Upload Status<br>© Download Main S/W<br>© Download Program and Config<br>© Upload Program and Config<br>© Download Key<br>© Upload Key<br>© Download Start Logo                                                                                                    | Start<br>Stop<br>Exit |

Далее в появившемся окне выбираем:

- 1. нужный СОМ-порт который мы запомнили (в нашем случае это СОМ1)
- 2. если используем переходник USB→RS-232 то ставим галочку USB→RS-232 Adapter

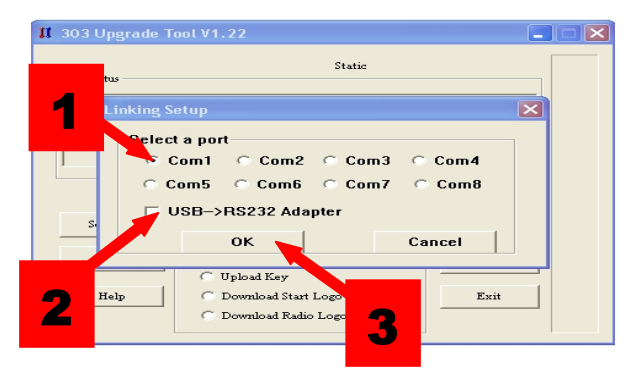

3. Жмём Ок

Далее:

4. Жмём клавишу Open

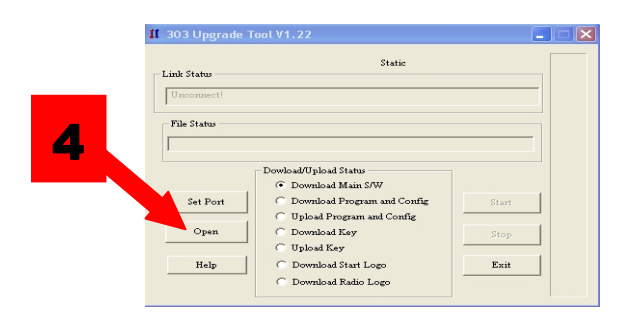

#### 5. В появившемся окне выбираем файл rom.bin

#### 6. Нажимаем открыть

| - Lini | Status                       | Static                | •              |              |  |
|--------|------------------------------|-----------------------|----------------|--------------|--|
| U.     | ncon Select File<br>Папка: 🗀 | CX03_GS1_V2.25_Dream  | sky_DSR7 💌 👉 🖻 | ? 🗙<br>🕂 💷 • |  |
| Fi     | le Sta                       |                       |                |              |  |
|        |                              |                       |                |              |  |
| 5 -    | Set                          |                       |                |              |  |
|        | нмя файла:<br>Е Тип файлов:  | Bin Files (*.bin)     |                | Отмена       |  |
|        |                              | 🕆 Download Radio Logo |                |              |  |

#### Далее

7. Выбираем пункт Download Main S/W

8. Жмём Start для начала обновления

|                  | Static                                                                                                    |                                                                                                    |  |
|------------------|----------------------------------------------------------------------------------------------------|----------------------------------------------------------------------------------------------------|--|
| opened           | a correct file!                                                                                                    |                                                                                                    |  |
|                  |                                                                                                    |                                                                                                    |  |
| Docum m          | d Settings\Kuca\Paficsum cronDreamSkvV2.25                                                                                          | VCX03 GS1 V2                                                                                                   |  |
|                  |                                                                                                    | and a second second second second second second second second second second second second second second second |  |
|                  | wload/Upload Status                                                                                                    |                                                                                                    |  |
|                  | wload/Upload Status<br>Download Main S/W                                                                                            |                                                                                                    |  |
| Set Port         | wload/Upload Status<br>Download Main S/W<br>C Download Program and Config                                                           | Start                                                                                                    |  |
| Set Port         | wload/Upload Status<br>Download Main S/W<br>Download Program and Config<br>Upload Program and Config                                | Start                                                                                                    |  |
| Set Port<br>Open | wload/Upload Status<br>Download Main S/W<br>Download Program and Config<br>Upload Program and Config<br>Download Key                | Start                                                                                                    |  |
| Set Port<br>Open | wiload/Upload Status<br>Download Main S/W<br>Download Program and Config<br>Upload Program and Config<br>Download Kay<br>Upload Kay | Start<br>Stop                                                                                                  |  |

Во время обновления ПО, индикатор будет показывать "dxxx"(Передача данных в память),"-ES-"(Очистка флешь), затем "Pxxx"(запись данных на флешь), и в завершении "-End"

3.2.4. Выключите ресивер, отсоедините RS- 232С кабель и включите его снова.

3.2.5 Сбросьте ресивер в заводские настройки Глава 2

**P.S.** Как обновить программное обеспечение, если не получается обновить ПО?

Попытайтесь обновить ПО в режиме "ВООТ". Для этого:

1) Выключите питание ресивера выключателем на задней панели ресивера.

 Нажмите кнопку POWER на передней панели ресивера и не отпуская ее, включите питание ресивера выключателем на задней панели ресивера.

3) Дождитесь появления надписи ВООТ на передней панели ресивера.

4) Обновите ПО Вашего ресивера по методике, описанной выше. Глава 3

После удачного смены ПО в ресивере DSR-7500 появятся дополнительные функции.

## Глава 4. Настройка яркости, контраста и цвета

Для того что бы войти в режим настройки яркости контраста и цвета

На ПДУ нажмите следующею комбинацию кнопок

- 1. Жёлтую кнопку "I"
- 2. Кнопку "0" появится следующее окно

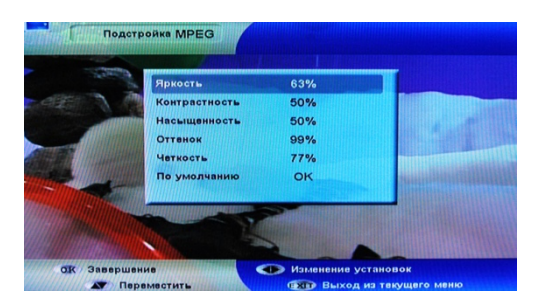

3. Кнопками верх вниз выбираем нужный пункт

4. Кнопками в лево право увеличиваем или уменьшаем значение

5. Кнопкой

подтверждаем выбор.

## Глава 5. Эмулятор ключей (ЭМУ)

Как известно, просмотр многих спутниковых каналов телевидения является платным. Но некоторые модели спутниковых ресиверов обладают встроенным эмулятором ключей, позволяющих просматривать многие каналы бесплатно.

Спутниковые ресивер DREAMSKY DSR-7500 на первый взгляд предназначен только для приема бесплатных каналов спутникового телевидения или с карт условного доступа. Но он обладает встроенным эмулятором ключа доступа, (только после перепрашивки его альтернативным ПО см описание глава 3).

P.S. Мы не несем никакой ответственности за использование не заводского (не лицензионного) программного Обеспечения. Все поломки (и убытки от них), которые могут быть причиной использования не оригинального Программного Обеспечения, не являются гарантийными.

Все что находится в файловом архиве служит только для ознакомления, и Вы используете это только на свой страх и риск!

#### Что это значит?

Встроенный эмулятор смарт-карты позволяет смотреть программы в кодировках Viaccess, Mediaguard, Nagravision и др. (например, со спутника HotBird) без использования оф. Карт.

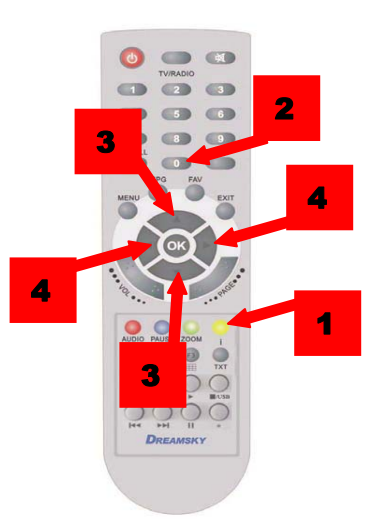

#### Как активировать Эмулятор ключей?

Для того чтобы включить ЭМУ на ПДУ нажмите следующую комбинацию

- 1. Нажать кнопку MENU
- 2. Нажать MUTE
- 3. Набрать 999

После этого появится следующая надпись:

#### Эмулятор вкл.

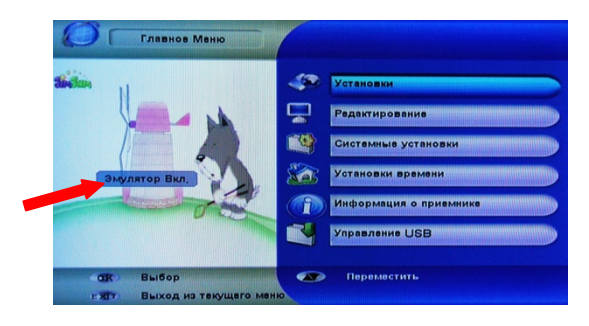

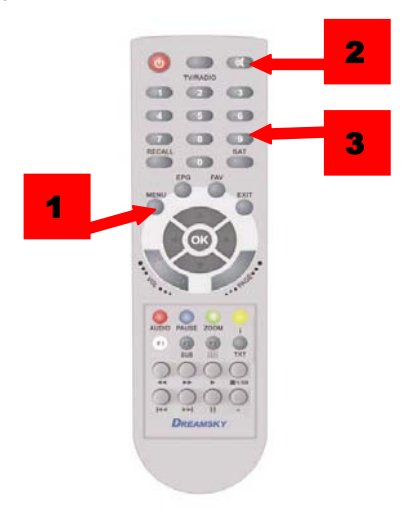

Чтобы отключить ЭМУ повторите комбинацию клавиш, после этого появится надпись Эмулятор выкл.

После того как, ЭМУ активирована на ПДУ нажмите MENU→Системные установки→ у нас появился п.5 Эмулятор.

По мимо того что вы активировали функцию ЭМУ на DSR-7500 вам нужен файл ключей softcam.key, для правильной работы ЭМУ.

#### Что такое файл ключей?

Файл ключей - это собранные ключи различных кодировак (Viaccess1, Nagra, Irdeto1, BISS, Cryptoworks и др) в один файл он имеет обычно имя "softcam" и расширение ".key". Сами же ключи выглядят примерно так:

ID: 0D0020 00: A40403143ECB6220DA180E54851451EF ID: 0D0030 00: BDD3A8E93764FFDB1D3866CF974A4077

Для каждого производителя ресиверов (Golden Interstar, OpenBOX) существует свой формат ключей которые не совместимы с DSR-7500.

Если вы скачали с сети интернета файл ключей ( а не сами ключи ) формата от другого ресивера то вам его нужно открыть используя утилиту редактирования файла ключей.

Golden Interstar -GIKeysMaster 1.1 OpenBOX -pobedit0922

Далее, найти интересующие вас ключи и переместить их в ваш файл ключей стандарта Dreamsky методом капировать, вставить, описанном в Главе.5.2 второй способ.

Ввиду того, что ключи для формата ресивера Dreamsky найти тяжело, для этого нужно сначала выгрузить имеющиеся в ресивере ключи при помощи программы-загрузчика (которая поставляется с каждой версией программного обеспечения) или используя USB-флешь накопитель или жесткий диск.

## 5. 1. Выгрузка файла ключей

#### 5.1.1 Выгрузка файла ключей, используя USB-флешь накопитель или жесткий диск

1. Подсоедините USB-флешь накопитель или жесткий диск к вашему ресиверу (Рис.3) и убедитесь что на них достаточно свободного места. 2. Нажмите на ПДУ кнопку Меню-→Управление USB-→ USB меню-→нажмите желтую кнопку на пульте ДУ, выберите пункт меню Файл ключей и нажмите ОК для подтверждения.

3. Дождитесь успешного завершения операции, после чего на Вашем накопителе сохраниться файл 2008\_10\_22.sof tcam1.key.key

4. Скопируйте его на ПК и при помощи любого текстового редактора отредактируйте полученный файл ключей (предварительно скачав их из интернета) и загрузите его снова в ресивер.

#### 5.1.2 Выгрузка файла ключей, используя утилиту обновления Upgrade

1. Подготовьте нуль - модемный кабель RS232C (pin-2 to pin-3,pin-3 to pin-2,pin-5 to pin-5). Рис.8

2. Подключите компьютер к ресиверу при помощи RS- 232С кабеля. Рис.18 и 19

3. Включите ресивер и при помощи кнопки "POWER" переведите его в Дежурный режим, на индикаторе будут мигать 2 точки.

4. Запустите утилиту обновления Upgrade, выберите меню <Upload Key>, нажмите <Start> для запуска процедуры выгрузки ключей.

5. По завершении процедуры на индикаторе появится надпись "-End".

6. Скопируйте его на ПК и при помощи любого текстового редактора сделайте нужные изменения в файле softcam.key, (предварительно скачав новые ключи из интернета) который будет в той же директории, что и загрузчик (удалите или добавьте нужные ключи в соответствующую секцию ключей, при этом соблюдайте формат ключей) и сохраните отредактированный файл softcam.key

7. Запустите утилиту обновления Upgrade, выберите меню <Download Key>,нажмите <Open> и выберите файл softcam.key, затем нажмите <Start> для запуска процедуры обновления.

## 5.2. Редактирование ключей

Это можно сделать двумя способами.

Первый способ, это отредактировать ключ с ПДУ.

Выгрузка ключей не нужна редактирование происходит не посредственно на ресивере.

Для этого войдите MENU→Системные установки→п.5 Эмулятор, откроется следующее окно

|    | Prov ID  | Ind | ex <     | Viaccess1        | ×              | Клавиши в лево в право на ПДУ |
|----|----------|-----|----------|------------------|----------------|-------------------------------|
| 1  | 00 7C 00 | 08  | AF AA 50 | AC BB D8 26 3B   | TPS France 13° |                               |
| 2  | 00 7C 00 | 09  | 20 15 E1 | 76 3F E9 ED 27   | TPS France 13° |                               |
| 3  | 00 7C 00 | 0A  | 1A A9 57 | 22 DA 22 22 AA   | TPS France 13° |                               |
| 4  | 00 7C 00 | 0B  | 4F C0 61 | 86 E4 8C 35 7C   | TPS France 13° |                               |
| 5  | 00 7C 00 | 00  | 8A 00 CE | 394 FB 8A 49 2D  | TPS France 13° | Выбор секции ключей Клавиш    |
| 6  | 00 7C 00 | 0D  | 12 4B 60 | 81 86 1E 02 B3   | TPS France 13° | в верх в низ на ПДУ           |
| 7  | 00 7C 00 | 0E  | CE2F7E   | BAOA A4 DD51     | TPS France 13° |                               |
| 8  | 00 80 00 | 08  | 8B E3 AA | A 25 9E 56 38 33 | FTCable 13&19° |                               |
| 9  | 00 80 00 | 09  | 45 DC00  | 0D AB 93 E2 61   | FTCable 13&19° |                               |
| 10 | 00 1C 10 | 80  | 03 A8 57 | 61 0B 5F 12 69   | GlobeCast Fr.7 | Выбор действия                |
|    |          |     |          |                  |                |                               |

в меню Эмулятора, выберите нужную секцию кодировки →секцию ключей и измените старый ключ на новый. Если ключа нет, то просто добавьте новый ключ. (Кроме кодировки BISS)

Как правильно ввести ключ BISS или поменять PID?

Рассмотрим на примере Мегаспорт (Амос 10722/Н 27500-3/4)

- 1. Станьте на канал Мегаспорт
- 2. Нажмите на ПДУ Info+1

В появившемся окне мы увидим информацию о ключе.

1. Если все поля пустые, значит нужно удалить канал Мегаспорт и просканировать этот транспондер снова.

2. Если вместо ключа только одни нули, то необходимо зайти в эмулятор (в секцию BISS) найти и удалить ключ для канала Meracnopt с "привязкой" к транспондеру TP 10722 :27500 H 0005. Затем снова нажмите на пульте ДУ кнопки Info+1 и затем красную кнопку "Редактировать". Введите правильный ключ на канал Meracnopt и сохраните его. Снова зайдите в эмулятор (в секцию BISS), найдите введенный Вами ключ, нажмите Синюю кнопку для редактирования ключа и измените статический индекс 04 на автоматический 00. При просмотре информации о ключе Info+1 индекс будет показывать прежний (04), но реально произойдет "привязка" канала - 10722 :27500 H 0001.

Точно такие же действия нужно произвести и с другими "проблемными" каналами BISS, однако перед введением новых ключей следует предварительно удалить ненужные, так как список ключей BISS полон.

Второй способ, используя ПК

1. Скачайте новые ключи из Интернета.

**2.** Откройте файл softcam.key полученного одним из способов описанных выше **п.4.1.1** или **п.4.1.2** текстовым редактором.

| 2009_07_01_softcam1 - WordPad                                   |                                                                                                    |
|-----------------------------------------------------------------|----------------------------------------------------------------------------------------------------|
| Файл Правка Вид Вставка Формат Справка                          |                                                                                                    |
| D 🖆 🖬 📇 🔥 🖄 🛍 🛍 🕫 🥵                                             |                                                                                                    |
| V 017010 0A 2E398E9F70C29345E59DAEC8D0574289 :TrueWorld key     | ~                                                                                                    |
| V 017010 0B 0105915F4E7D79650FBD54D67412560B ;TrueWorld key     | _                                                                                                    |
| V 017010 0C 473B03AE5E598A753385A5D037DBDD40 .TrueWorld key     |                                                                                                    |
| V 017010 0D 1D8F2FE8238E1C831F5B749EA50113DD ;TrueWorld key     |                                                                                                    |
| V 017010 0E 926B46FAEBEBF9FD5F7498F400485CF6 ;TrueWorld key     |                                                                                                    |
| V 012810 OF 802&283780419F1CCD006D9883014F32 ;TBL 88°E key      |                                                                                                    |
| V 019410 08 BEE9EE687D6C03978749A4FE32B567D2 ;Ntv 5°E key       |                                                                                                    |
| ;                                                               |                                                                                                    |
| ;=== Conax ===                                                  |                                                                                                    |
| ;                                                               |                                                                                                    |
| 3                                                               |                                                                                                    |
| ;                                                               |                                                                                                    |
| J=== B135 ===                                                   | Second Contract of Contract of |
| ;                                                               |                                                                                                    |
|                                                                 |                                                                                                    |
| 5 IFFF 1337/055219/02/10000 1#253C014050014 (WMB4 19 (27.50     |                                                                                                    |
| B 1999 12/3511064018102210000 1100000000000000 (0EN19(220))     |                                                                                                    |
| B 1FFF 11331-05000-8-012-0000 DEFOTABLO72203 (MEAUCH 1V (150    | -                                                                                                    |
| B 1FFF 11371.06000.H.012.0000 11112020FFE1011913 , W (12.50)    |                                                                                                    |
| B 1FFF 11518:04650:W:011:0000 00000000000000 ;Walternativna     | _                                                                                                    |
| B 1FFF 10722:27500:N:000:0001 ABCDEF57FE0CB494 :WMegasnort (4W  |                                                                                                    |
| B 1FFF 10722:22500:0:0002 142B3C004D5F6F00 :01 Plum 1 (40)      |                                                                                                    |
| B 1FFF 10722:27500:H:000:0004 107220A215050721 ; VTV KYIV (4W)  |                                                                                                    |
| B 1FFF 12465:10789:H:005:0000 03111024C0DE009E ;EBTV (5E)       |                                                                                                    |
| B 1FFF 12073;27500;H:005;19ea 11223366445566FF ;EOCK-Odessa (5  |                                                                                                    |
| B 1FFF 12073:27500:H:005:198c 1&2B3C004D5E6F00 ;E1+1Internatio  |                                                                                                    |
| B 1FFF 11766:27500:H:000:17de 19090628117660E7 ;ETET (5E)       |                                                                                                    |
| B 1FFF 12689:03330:H:005:0000 DA22090514C09F73 ;Eda Vinci Lear  |                                                                                                    |
| B 1FFF 11052:06666:H:007:0000 42&CFE00D5391800 ;EEurovision Ne  |                                                                                                    |
| B 1FFF 11003:13333:H:007:0000 11&834EDD1500C2D ;E&thletics Eur  |                                                                                                    |
| B 1FFF 11156:03978:H:007:0000 0208000A0207040D ;EAljazeera (7E  |                                                                                                    |
| B 1FFF 03876:12525:V:090:0000 1234569C789ABCCE ;ERTM 2 (9.5E)   |                                                                                                    |
| B 1FFF 12717:07036:H:010:0000 1324356CACEDEF58 ;EMGM (10E)      |                                                                                                    |
| B 0500 12729:03100:H:010:0000 A020814100106575 ;EDisney Channe  |                                                                                                    |
| B 1FFF 11411:27500:H:013:0000 1234569CABCDEF67 ;EFOX TV Serbia  |                                                                                                    |
| B 1FFF 10992:27500:V:013:0000 596137F1115384E8 ;ERai Africa /   |                                                                                                    |
| B 1FFF 11296:27500:H:013:0000 20002000000200000 ;ESat 2000 (13E | ×                                                                                                    |
|                                                                 | M M                                                                                                    |

3. Удалите или добавьте нужные ключи в соответствующую секцию ключей, при этом соблюдайте формат ключей и сохраните отредактированный файл softcam.key

4. Загрузите отредактированный файл в ресивер.

## 5.3. Загрузка ключей в ресивер

Первый способ. Загрузка файла ключей, используя USB-флешь накопитель или жесткий диск

Для этого:

1. Скопируйте отредактированный файл ключей на USB-флешь накопитель или жесткий диск

2. Подсоедините USB-флешь накопитель или жесткий диск к ресиверу Рис.3

3. На ПДУ нажмите Меню→Управление USB→ USB меню выберите сохраненный файл 2008\_10\_22.sof tcam1.key.key и нажмите OK для подтверждения.

4. Дождитесь окончания обновления данных настроек, при этом на дисплее ресивера увидите сообщение End

5. Нажмите на ПДУ кнопку Exit

Второй способ, это загрузить ключи при помощи программы-загрузчика Upgrade. Рис.17 (которая поставляется с каждой версией ПО).

Для этого:

1. Подготовьте нуль - модемный кабель RS232 (pin-2 to pin-3,pin-3 to pin-2,pin-5 to pin-5). Рис.8

2. Подключите компьютер к ресиверу при помощи RS- 232С кабеля. Рис. 18 и 19

3. Включите ресивер и при помощи кнопки "POWER" переведите его в Дежурный режим, на индикаторе будут мигать 2 точки.

4. Запустите утилиту обновления Upgrade, выберите пункт <Download Key>, нажмите <Open> и выберите файл softcam.key содержащий ключи (который вы уже предварительно отредактировали), затем нажмите <Start> для запуска процедуры обновления.

5. По завершении процедуры на индикаторе появится надпись "End".

## Глава 6. Функции режима RS-232

Кроме всего прочего в ресивере DSR-7500 имеется функция управления режимом RS-232, точнее это набор различных протоколов которые использует ресивер при различных схемах его подключения к ПК, сети интернет и т.д.

Для того что бы вызвать управление режима RS-232 нужно:

На ПДУ нажмите жёлтую кнопку "I" 2 раза и "2" после чего появится следующие

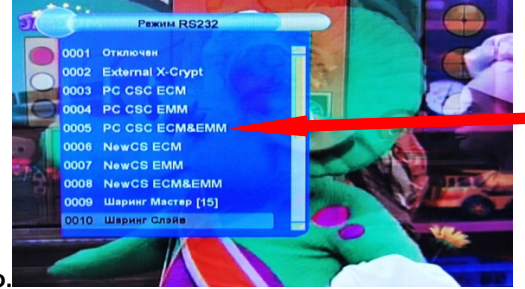

Здесь вы можете выбрать один из 15 протоколов для RS-232.

P.S. Количество протоколов может быть разным в зависимости от версии установленного ПО.

окно.

001 Отключен - без комментариев

002 External X-Crypt - работает с внешним модулем X-Crypt через RS-232

003 PC CSC ECM - работает через RS-232 с компьютером и программой csc-v0.1-rc17 с ECM

004 PC CSC EMM - работает через RS-232 с компьютером и программой csc-v0.1-rc17 с EMM

005 PC CSC ECM&EMM - работает через RS-232 с компьютером и программой csc-v0.1-rc17 с ECM&EMM

006 NewCS ECM - работает через RS-232 и приставку IP-Box с ECM

007 NewCS EMM - работает через RS-232 и приставку IP-Box с EMM

008 NewCS ECM&EMM - работает через RS-232 и приставку IP-Box с ECM&EMM

009 Шаринг Мастер - работает как сервер для нескольких ресиверов (до 20)

010 Шаринг Слэйв - работает как клиент при совместной работе с сервером

011 Twin Protocol - работает с аналогичным ресивером по Twin протоколу (один принимает каналы, а другой ключи через спутник)

012 Micro Protoool - работает со специальным миниатюрным ресивером (Microbox), который принимает ключи со спутника (у кого не Инета)

013 Opb P2P Protocol - эмулирует работу OpenBox через RS-232 (работает через переделанный роутер DIR320 с mpcs и сом портом на борту)

014 Ethernet CSC – настройка шаринга через LAN и активация функции G-Shara

015 Home Sharing LAN - работает как сервер для нескольких ресиверов (до 40) через LAN ("Домашний Шаринг")

Выберите нужный вам протокол и нажмите на ПДУ "ОК"

## Глава 7.Кардшаринг

#### Что такое кардшаринг?

Кардшаринг - ничто иное, как раздача другим пользователям DW ключей с официальной карты через Интернет либо локальную сеть. В качестве сервера, раздающего ключи на определённый пакет, может служить Dreambox - спутниковый ресивер на базе операционной системы линукс, компьютер с подключенным к нему программатором и соответствующим программным обеспечением и некоторые другие ресиверы, в том числе и DSR-7500. Каждые 10 сек. происходит считывание DW ключей с карты, эти ключи направляются всем пользователям, подключенным к данному серверу (естественно не бесплатно). Ввиду того, что смена ключа происходит каждые10 секунд, для пользования данной услугой необходимо иметь Интернет-соединение с помегабайтной тарификацией.

Передача ключей отъедает очень мало интернет-трафика, в среднем за час просмотра 80 -140 кб. Но при этом Интернет-соединение должно быть довольно-таки качественным. Если интернет "дохлый", то будут возникать потери и в этот момент картинка у вас на телевизоре будет замирать либо подсыпать. В данный момент раздача ключей ведётся по 2-м основным протоколам: Newcamd 525 (TCP), Camd 357 (UDP). Наиболее устойчив к потерям пакетов является протоколы TCP, то есть Newcamd 525. Но при этом он немного больше потребляет трафика (отличие небольшое от Camd 357). Важно это только для тех, кто использует GPRS.

#### Что для этого нужно?

1. Спутниковая тарелка настроенная на орбитальную позицию того спутника с которого вы хотите просматривать закрытый пакет каналов.

2. Стабильное соединение с сетью интернет (GPRS, WI-FI, ADSL или др.)

3. Создать подписку на одном из раздающих серверов предоставляющих услугу кардшаринга.

4. Настроить ресивер DSR-7500 используя параметры вашей подписки созданной на раздающем сервере.

5. Дополнительное ПО если используется персональный компьютер или ноутбук.

#### Как правильно создать подписку?

Одними из наиболее важными факторами влияющими на работу кардшаринга являются не стабильный интернет и выбор раздающего сервера.

Для того чтобы создать подписку вам нужно зарегистрироваться на одном из серверов предоставляющих услугу кардшаринга, после чего вам будут присвоены Login и Password (на пример:Login-vasya, Password-pupcin) и создан личный кабинет где вы можете управлять своей подпиской: пополнение счета подписки денежными средствами, выбор пакетов для просмотра, постановка подписки в паузу и выбор сервера для просмотра.

Теперь нам нужно выбрать из списка один из серверов с которого мы будем осуществлять просмотр (чем больше список серверов тем больше шансов что вы найдёте подходящий конкретно для вас). У каждого сервера есть имя и IP- адрес пример: имя cserv1.net, IP- адрес 78.109.XXX.XXX.

Далее нужно узнать пинг и трассировку к серверу для этого на ПК жмём появившемся окне набираем команду "cmd" и жмём ОК, открывается командная строка.

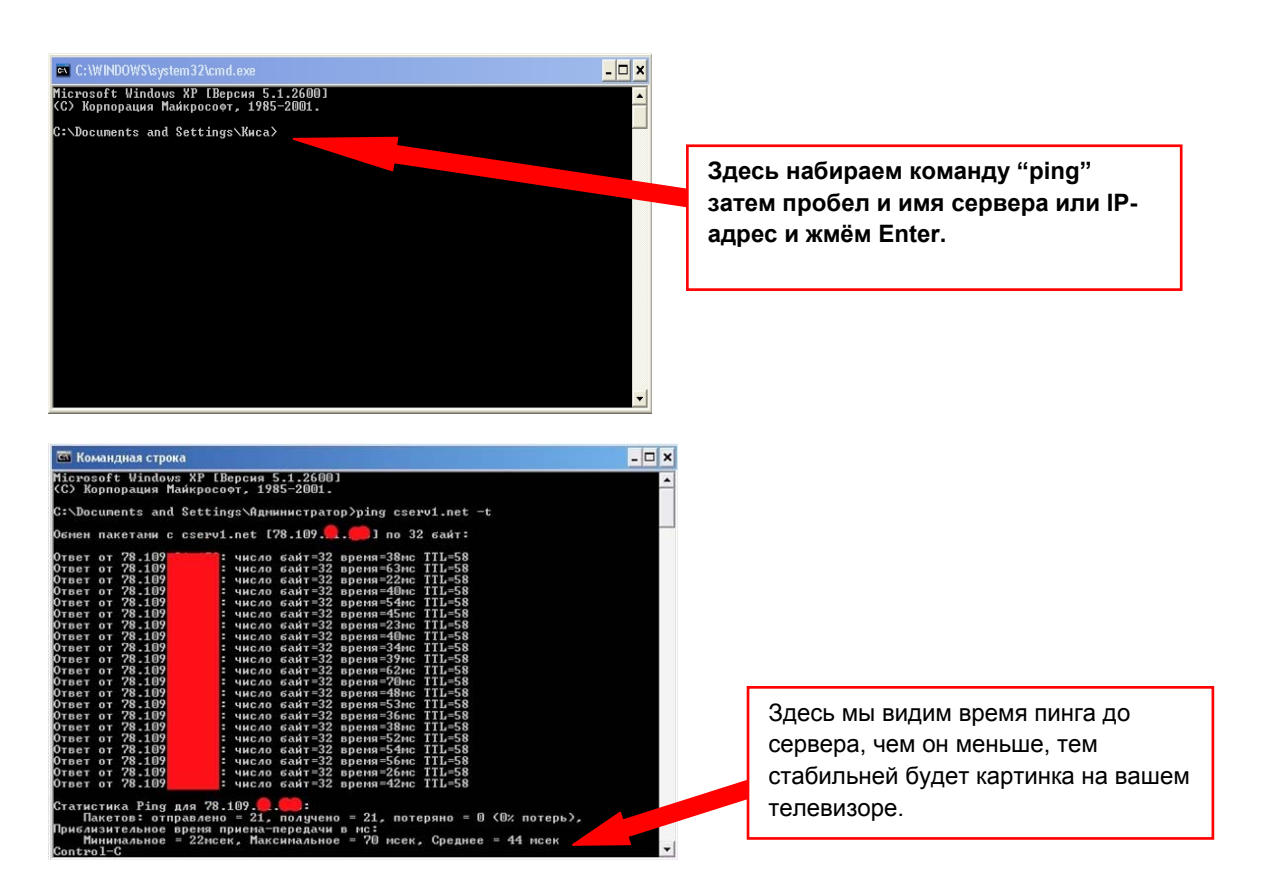

Если же у вас идет много потерянных пакетов, то при помощи трассировки до сервера можно узнать на каком узле идут потери.

Для того чтоб посмотреть трассировку к раздающему серверу необходимо в командной строке набрать команду "tracert" потом пробел и ввести имя или IP-адрес раздающего сервера.

| 🖼 Ko           | манд           | ная с         | трока            |                |                  |              |                                              | - 🗆 | × |
|----------------|----------------|---------------|------------------|----------------|------------------|--------------|----------------------------------------------|-----|---|
| Micro<br>(C) H | osoft<br>Kopno | Wind<br>рация | dows 1<br>9 Mańi | KP []<br>Kpoco | Версия<br>эфт, 1 | a 5.<br>1985 | 1.2600]<br>-2001.                            |     | - |
| C:\Do          | cume           | nts a         | and Se           | etti           | igs\A,           | цмин         | wcrparop)tracert cserv1.net                  |     | - |
| Трасс<br>с ман | иров<br>сима   | ка ма         | аршру<br>м числ  | та к<br>10М п  | сsетч<br>прыжко  | v1.r         | et [78.109]                                  |     |   |
| 1              | 2              | ms.           | <1               | MC             | 1                | ms           | 172.25.255.11                                |     |   |
| 2              | 1              | ms            | 1                | ms             | 1                | ms           | 172.25.255.11                                |     |   |
| 3              | 2              | <b>BS</b>     | ĩ                | PS             | ī                | ms           | as-cluster.net.lg.ua [10.10.0.1]             |     |   |
| 4              | 2              | ms            | 1                | ms             | 1                | ms           | ge-4-0-core.mageal.net [195.189.45.1]        |     |   |
| 5              | 28             | ms            | 27               | ms             | 30               | ms           | donetsk1-ge-0-0-0-152.ett.ua [80.93.126.213] |     |   |
| 6              | 21             | ms            | 18               | ms             | 20               | ms           | odessa1-ge-0-0-0-170.ett.ua [80.93.126.25]   |     |   |
| 7              | 42             | ms            | 37               | ms             | 43               | ms           | 80.93.126.58.ett.ua [80.93.126.58]           |     |   |
| 8              | 50             | ms            | 54               | ms             | 52               | ms           | 78.109.0.00.in.0sting.0 [78.109.0.0]         |     |   |
| Tpace          | иров           | ка за         | аверш            | ена.           |                  |              |                                              |     |   |
| C:\Do          | cume           | nts a         | and Se           | ettin          | ngs\A,           | амин         | истратор>_                                   |     |   |
|                |                |               |                  |                |                  |              |                                              |     |   |
|                |                |               |                  |                |                  |              |                                              |     |   |
|                |                |               |                  |                |                  |              |                                              |     | • |

Здесь мы видим, через какие узлы проходит наш запрос и где происходят потери (затыки)

Проделываем эти операции со всеми серверами, которые предлагает вам ваш поставщик кардшаринга и выбираем сервер с наименьшем пингом.

Далее преобритаем пакет каналов естественно за деньги, которые мы будем смотреть и запоминаем следующею информацию выделенную красным, которая нам пригодится для настройке ресивера.

```
+++++++++ (poc + укр)
Протокол - Newcamd525
Имя сервера (IP) - cserv1.net
Port – 10000
Login - vasya
Password - pupcin
DES key – 0102030405060708091011121314
IDENT - 0500:023700,020710,040600
```

P.S.Если вы используете универсальный GPRS-модем, который поддерживает различных операторов сотовой связи, или мобильный телефон с функцией GPRS, то по мимо проверки пинга до раздающих серверов, желательно пропинговать эти же сервера, сменив операторов сотовой связи имеющихся у вас в регионе и выбрать того, через которого пинг до сервера будет минимальным.

Когда мы настроили тарелку на спутник, создали подписку, выбрали сервер, купили нужный пакет каналов и активировали его (не на всех серверах), и запомнили все нужные нам параметры подписки, можно приступить к настройке ресивера по одной из следующих схем.

## Глава 8. Схемы подключения DSR-7500 для функции

## кардшаринга.

## 8.1. Подключение через LAN

В ресивере DSR-7500 использована уникальная возможность, которой нет на многих ресиверах - это подключение к сети интернет через LAN. Вот, пожалуй, с этого и начнём.

Для этого мы будем использовать:

1. ADSL-моден D-Link DSL-2520U настроенного на провайдера "Ростелеком"

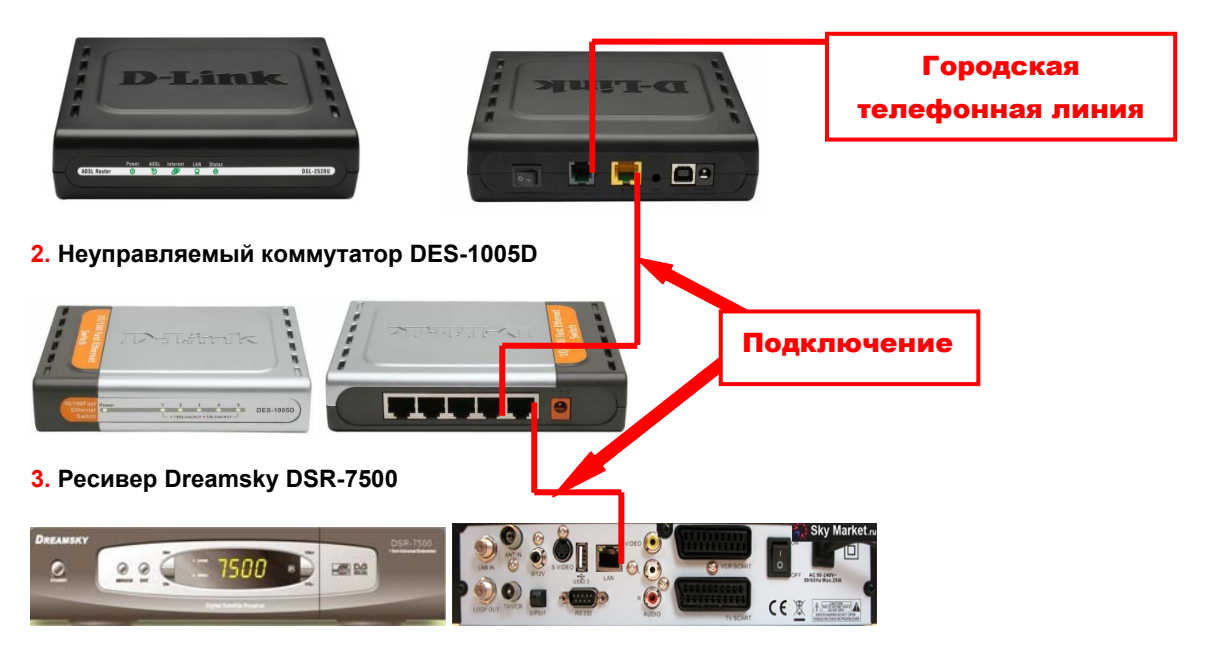

4. Параметры нашей подписки полученные при регистрации на сервере предоставляющие услугу кардшаринга. Глава.7

Далее нам нужно чтобы наш ресивер подключился к сети интернет.

Для этого нужно в управлениях функций RS-232 выбрать протокол "014 Ethernet CSC " Глава.6

После этого на ПДУ жмём MENU→Установка времени и здесь у нас добавились два пункта: п.4 Установка IP и п.5 Установки Сервера.

Выбираем п.4 Установка IP и жмём ОК. Появляется следующие окно.

| Порт :2459     |                                | 1111 |
|----------------|--------------------------------|------|
| Адрес          | 0.0.0.0                        | 1251 |
| Маска адреса   | 0.0.0.0                        | Ш    |
| Шлюз           | 0.0.0.0                        |      |
| DNS1           | 0.0.0.0                        |      |
| DNS2           | 0.0.0.0                        |      |
| МАС вдрес      | 00-13-8F-8E-B1-ED              | III  |
| Статус Сети: С | Откл, Статус Сервера; Откл.[0] | 111  |

Получите автоматически или назначьте вручную IP адрес для вашего ресивера. Для этого, включите функцию DHCP Вкл. (Зеленая кнопка) если ваш модем поддерживает автоматическую раздачу IP адресов и нажмите на Синюю кнопку. Для получения автоматического адреса Вам будет предложена перезагрузка ресивера. Согласитесь и нажмите "Да". После перезагрузки снова войдите в меню Установки IP. Если все нормально, то Вы увидите:

Адрес 192.168.1.6 Маска 255.255.255.0 Шлюз 192.168.1.1 DNS1 192.168.1.1 DNS2 0.0.00 MAC адрес 00-13-8F-8E-0E-11

Статус Сети: Подкл. Статус Сервера: Подкл. [0]

#### Пояснения:

Где адрес - это присвоенный Вашему ресиверу IP адрес в Вашей домашней сети, маска для всех одинакова, шлюз это IP адрес Вашего ADSL модема внутри Вашей домашней сети (внешний IP адрес, который будет виден в Инете будет другой, тот что у Вас прописан Вашим провайдером при предоставлении услуг Инета), DNS1 в данном случае это все тот же IP адрес Вашего ADSL модема, в котором прописан провайдером адрес DNS сервера провайдера или публичный DNS адрес для Вашего региона. То есть реальный DNS сервер постоянно прописан в Вашем ADSL модеме и при обращении к IP адресу модема внутри сети, модем автоматически предоставляет нужный адрес DNS сервера.

МАС адрес может изменяться при каждом включении, если нужен иной МАС адрес (конфликт в сети МАС адресов), то его можно (желательно последние 2 знака) изменить.

Статус сети Подкл. означает, что у Вас сетевой кабель подключен к Вашей домашней сети, а количество подключенных серверов означает количество подключенных серверов для шаринга.

#### Примечание:

Адрес, шлюз, DNS1 и MAC адрес у Вас может быть иной и отличаться от приведенного примера - все зависит от настроек Вашего ADSL модема (роутера).

Как быть, если Ваш модем (роутер) не поддерживает автоматическое присвоение IP адресов внутри сети?

1. Выключите в Установках IP DHCP (Зеленая кнопка)

2. Войдите в настройки роутера и посмотрите настройки LAN, то есть Вам надо знать IP адрес самого роутера. Как правило роутеры имеют IP 192.168.0.1 (192.168.1.1)

3. В меню Установки IP прописываем в ручную.

| IP                              | 192.168.0.6 (192.168.1.6)                                                                     | Список DNS                                                                                                    |
|---------------------------------|-----------------------------------------------------------------------------------------------|----------------------------------------------------------------------------------------------------|
| Macкa<br>Шлюз<br>DNS 1<br>DNS 2 | 255.255.255.0<br>192.168.0.1 ( 192.168.1.1)<br>в зависимости от страны проживания.<br>0.0.0.0 | 195.210.128.3 Ростелеком Для жителей России<br>195.5.46.19 Укртелеком Для жителей Украины<br>193.232.248.79 Белтелеком Для жителей Белорусси |

После этого выключаем ресивер на задней панели ждём пару минут и включаем снова. На ПДУ нажимаем MENU→Установки времени→Установка IP и наблюдаем

|                         | Flopt -2459    | ****                          |                       |
|-------------------------|----------------|-------------------------------|-----------------------|
|                         | 11001 .2400    |                               | X                     |
|                         | Адрес          | 192.168.1.6                   |                       |
|                         | Маска адреса   | 255.255.255.0                 |                       |
| - ALAN                  | Шлюз           | 192.168.1.1                   |                       |
| -                       | DNS1           | 195.210.128.3                 | 26                    |
| 1.3                     | DNS2           | 0.0.0.0                       | Les Les               |
| No. of Concession, Name | МАС адрес      | 00-13-8F-8E-0E-11             | and the second second |
| 1.41                    | Статус Сети; Г | Іодкл. Статус Сервера, кл.[0] |                       |

Статус сети Подкл. означает, что у Вас сетевой кабель подключен к Вашей домашней сети, а количество подключенных серверов означает количество подключенных серверов для шаринга.

картинку.

Теперь нам нужно ввести наши данные подписки, полученные при регистрации на сервере предаставлющие кардшаринг.

Протокол - Newcamd525 Имя сервера (IP) - cserv1.net Port – 10000 Login - vasya Password - pupcin DES key – 0102030405060708091011121314 IDENT - 0500:023700,020710,040600

Для этого на ПДУ жмем MENU→Установки времени→п.5. Установки сервера. Открывается окно.

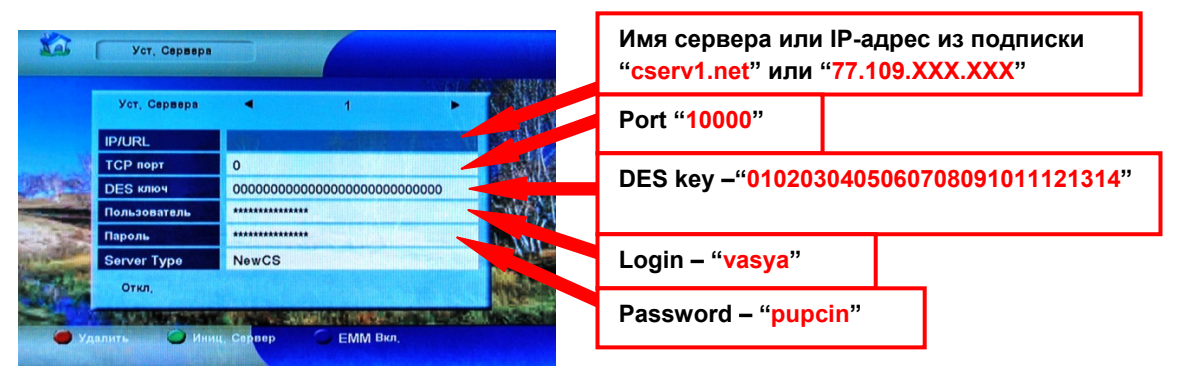

Весь ввод данных параметров подписки осуществляется с помощью ПДУ. Вводить нужно строчными буквами для этого в режиме виртуальной клавиатуры, которая высветица при нажатии на кнопку "OK" нажмите на ПДУ зелёную кнопку. Цифры можно вводить сектором цифр на ПДУ.

После того как вы ввели данные своей подписки на ПДУ нажмите зелёную кнопку "Иниц. сервер" После этого окно примет следующий вид.

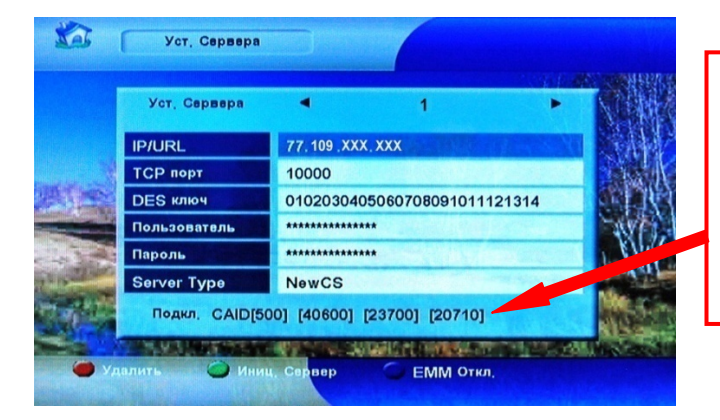

Это означает, что вы прошли авторизацию на сервере, который предоставляет услуги кардшаринга и на котором вы создали подписку. Глава.7

Строчки Пользователь и Пороль будут отображаться \*\*\*\*\*\*\*\*, так и должно быть.

Если этого не произошло, отключите питание на ресивере, ADSL-модеме и коммутаторе через пару минут всё включите.

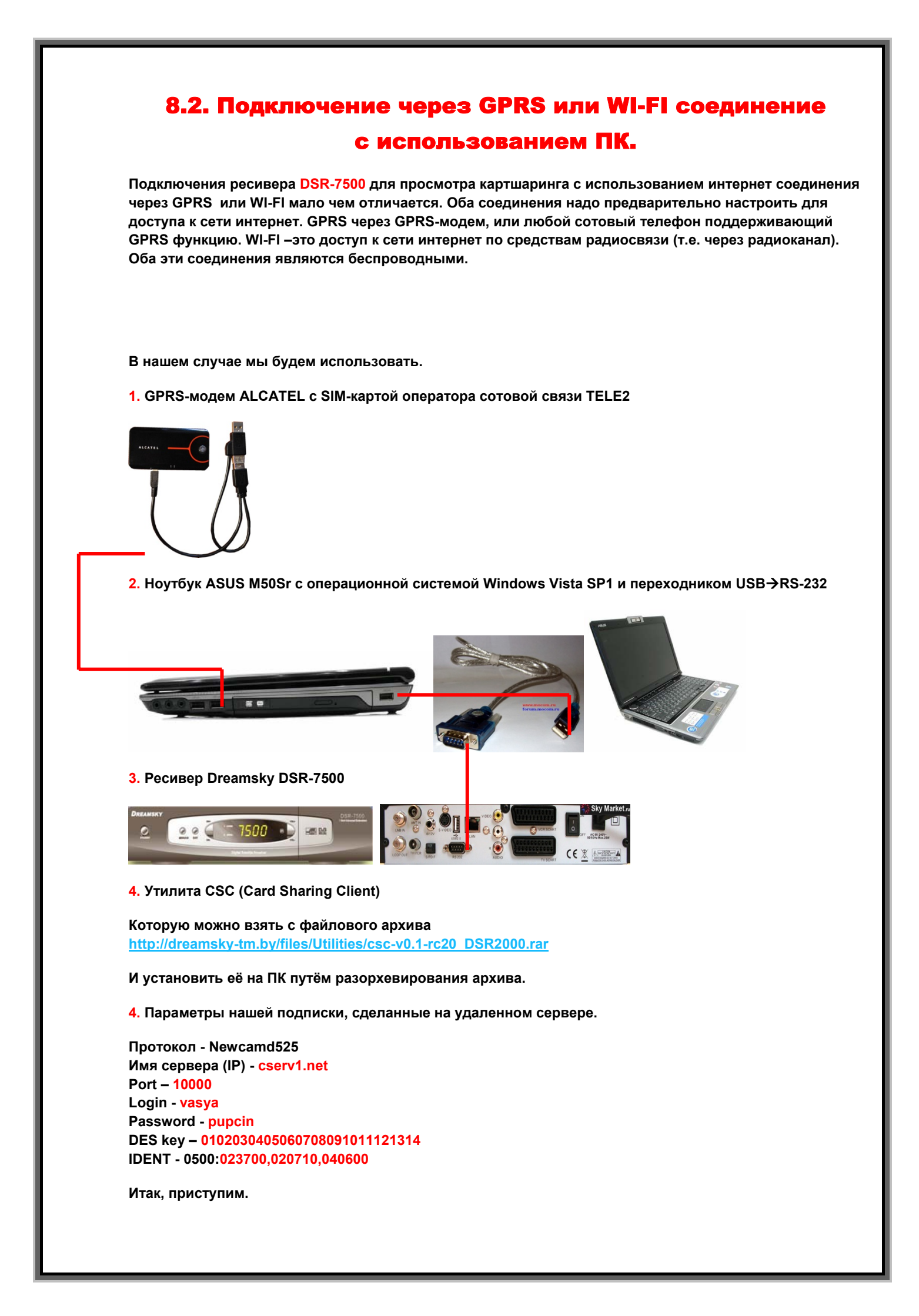

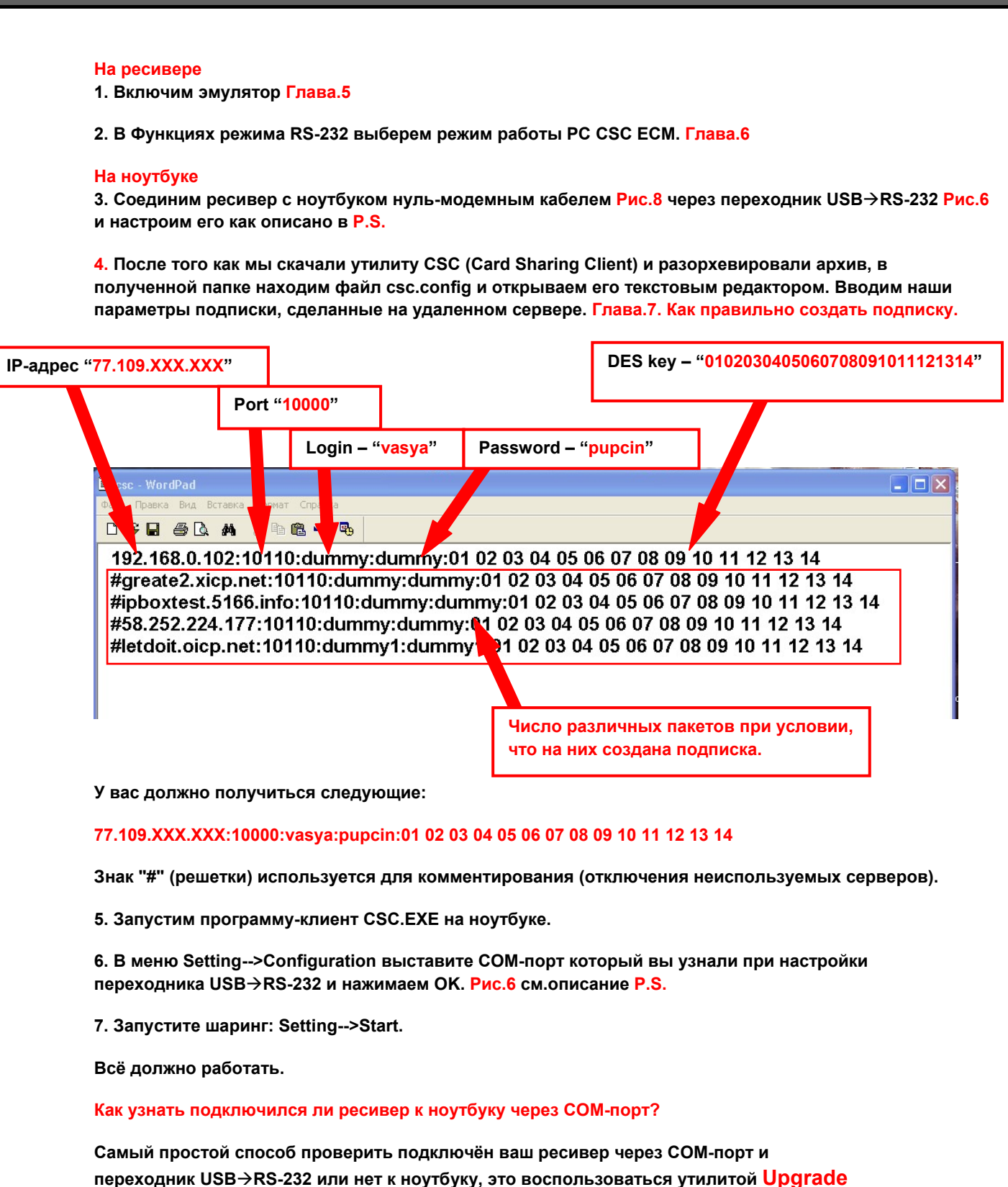

см. п.3.2 и выгрузить ключи, как описано в п.5.1.2. Если ключи выгрузились, и файл ключей появился в папке с утилитой, то всё хорошо. Если ключи не выгрузились, то перезагрузите ноутбук и ресивер. Если это не помогло то проверти, правильно ли указан СОМ-порт, надёжно ли закреплён нульмодемный кабель и какая распиновка на нём.